### ENTERING STUDENT COURSE REQUESTS

#### COURSE SELECTION GUIDE

Access on the district's website

#### **Course Selection Guide**

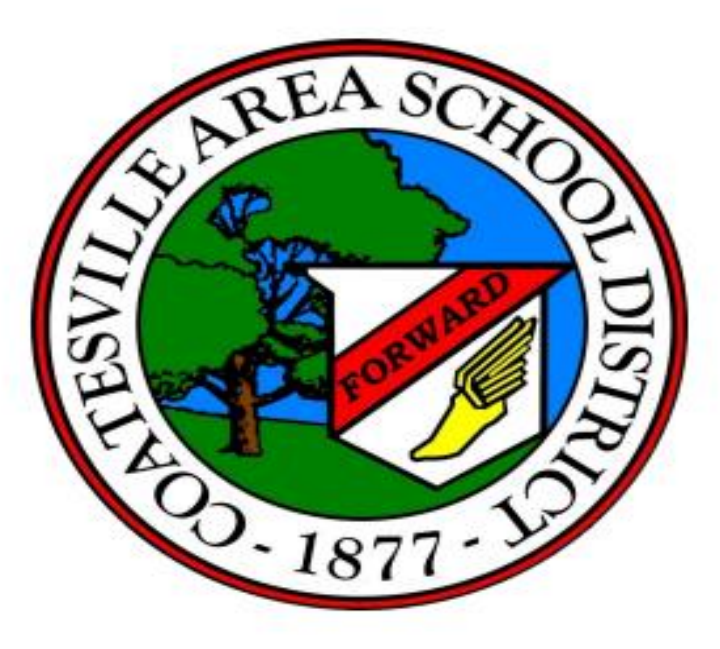

Coatesville Area Senior High School 1425-1445 E. Lincoln Highway Coatesville, PA 19320

#### CASH (grades 10-12) STUDENT COURSE SELECTION REFERENCE SHEET ( 2

| KEY | AP - Avanced Placement | DC - Dual Gredit   |
|-----|------------------------|--------------------|
|     | H - Honors             | AC - Academic Cred |

|      | ART (AR)             |     |
|------|----------------------|-----|
| 9715 | Intro to Ceramics    | 0.5 |
| 9717 | Adv Ceramics         | 0.5 |
| 9745 | Drawing & Painting   | 0.5 |
| 9747 | Intro to St Art      | 1.0 |
| 9748 | Adv. 3D Design       | 1.0 |
| 9749 | Inter Studio Art     | 1.0 |
| 9750 | AP 2D Studio Art     | 1.0 |
| 9751 | Painting             | 1.0 |
| 9752 | AP3D Design          | 1.0 |
| 9753 | A dv Studio Art      | 1.0 |
| 9754 | Adv Painting         | 1.0 |
| 9755 | Graphic Design       | 1.0 |
| 9757 | 3-Dimensional Design | 1.0 |
| 9758 | Caligraphy           | 0.5 |

| English Electives |                      |     |
|-------------------|----------------------|-----|
| 9105              | Film as Literature   | 1.0 |
| 9107              | Sports Literature    | 0.5 |
| 9167              | Journ. / Yearbook    | 1.0 |
| 9169              | Public Speaking      | 0.5 |
| 9171              | Electronic Journ.    | 1.0 |
| 9173              | Adv. Eectronic Journ | 1.0 |

| FAM & CONS SCI (FC) |                      |     |
|---------------------|----------------------|-----|
| 8726                | Housing Design       | 0.5 |
| 8733                | Nutrition for Sports | 0.5 |
| 9719                | Foods & Fin II       | 0.5 |
| 9741                | Textile Arts         | 0.5 |
| 9743                | Bas Fash Constr      | 1.0 |
| 9763                | Child Development    | 1.0 |
| 9765                | Adv Child Dev        | 1.0 |

|      | Music (MU)             |     |
|------|------------------------|-----|
| 8803 | Bel Canto Choir        | 0.5 |
| 8806 | Select Girk Choir      | 0.5 |
| 8807 | Concert Choir          | 0.5 |
| 9805 | Belletones & Redmen    | 0.5 |
| 9811 | Meistersingers         | 1.0 |
| 9815 | Handbell Choir         | 0.5 |
| 9818 | Pit Orchestra          | 0.5 |
| 9819 | Music Keyboard         | 05  |
| 9821 | String Orchestra       | 0.5 |
| 9823 | Jazz Band              | 0.5 |
| 9827 | Perc Ensemble          | 0.5 |
| 9829 | Indoor Visual Ensemble | 0.5 |
| 9835 | Symphonic Band         | 0.5 |
| 9838 | Music Majors           | 0.5 |
| 9840 | AP Music Theory        | 1.0 |

|      | BUS / COMP TECH (BE)        |     |  |
|------|-----------------------------|-----|--|
| 8626 | Intro Comp/ Video game prog | 0.5 |  |
| 9609 | Entrepreneurship            | 1.0 |  |
| 9610 | AP Comp Sci Princ.          | 1.0 |  |
| 9614 | Per Fin & Invest            | 0.5 |  |
| 9621 | Micro Word & Exc            | 0.5 |  |
| 9626 | Intro to Game Mod           | 1.0 |  |
| 9636 | PPT & Desk Pub              | 0.5 |  |
| 9657 | Sprt & Ent Mrkt             | 1.0 |  |

| CAREER / TECHNICAL (VT) |                         |     |
|-------------------------|-------------------------|-----|
| 8007                    | TCHS Shop (grade 10)    | 3.0 |
| 9007                    | TCHS Shop (grade 11-12) | 3.0 |
| 9012                    | (H) Health Sci Acad     | 2.0 |
| 9018                    | Teacher Academy         | 2.0 |

| ENGLISH (EN)           |     |  |
|------------------------|-----|--|
| 8152 (H) English 10    | 1.0 |  |
| 8154 (AC) English 10   | 1.0 |  |
| 9140 AP Eng Lg & Comp  | 1.0 |  |
| 9142 (H) English 11    | 1.0 |  |
| 9144 (AC) English 11   | 1.0 |  |
| 9148 English 11        | 1.0 |  |
| 9150 AP Eng Lit & Comp | 1.0 |  |
| 9152 (H) English 12    | 1.0 |  |
| 9154 (AC) English 12   | 1.0 |  |

| Mathematics |                    |     |
|-------------|--------------------|-----|
| 9324        | Algebra I          | 1.0 |
| 9340        | A P Calculus-A8    | 1.0 |
| 9342        | (H) Calculus       | 1.0 |
| 9344        | (AC) Algebra II    | 1.0 |
| 9345        | (H) Algebra II     | 1.0 |
| 9348        | Algebra II         | 1.0 |
| 9349        | Prob & Stat        | 1.0 |
| 9350        | A P Statistics     | 1.0 |
| 9352        | (H) Pre-Calculus   | 1.0 |
| 9354        | Pre-Calculus       | 1.0 |
| 9358        | Math Topics (H)    | 1.0 |
| 9360        | A P Calculus-BC    | 1.0 |
| 9364        | (AC) Geometry      | 1.0 |
| 9366        | Alg III & Trig     | 1.0 |
| 9372        | (H) Geometry       | 1.0 |
| 9388        | Financial Literacy | 1.0 |
| 9642        | Accounting I (H)   | 1.0 |
| 9644        | Accounting I       | 1.0 |

|      | SCIENCE (SC)                  |     |  |
|------|-------------------------------|-----|--|
| 9401 | Meteorology                   | 1.0 |  |
| 9403 | Oceanography                  | 1.0 |  |
| 9408 | Biomedical Research (PLTW)    | 1.0 |  |
| 9420 | AP Env Science                | 1.5 |  |
| 9434 | (AC) Forensic Sci             | 1.0 |  |
| 9440 | AP Biology                    | 1.5 |  |
| 9441 | Microbiology                  | 1.0 |  |
| 9443 | (H) Hum. Anat & Phys          | 1.0 |  |
| 9447 | Physical Science              | 1.0 |  |
| 9450 | AP Chemistry                  | 1.5 |  |
| 9452 | (H) Chemistry                 | 1.0 |  |
| 9454 | (AC) Chemistry                | 1.0 |  |
| 9456 | Intro to ForensicSci(H)/(DQ   | 1.0 |  |
| 9470 | AP Physics                    | 15  |  |
| 9471 | Int. Youth Physics Tournament | 0.5 |  |
| 9472 | (H) Physics                   | 1.0 |  |
| 9476 | (AC) Physics                  | 1.0 |  |

#### COURSE REFERENCE SHEET

AC = Ac ademic Credit English Electives

#### **Daily Time Schedule**

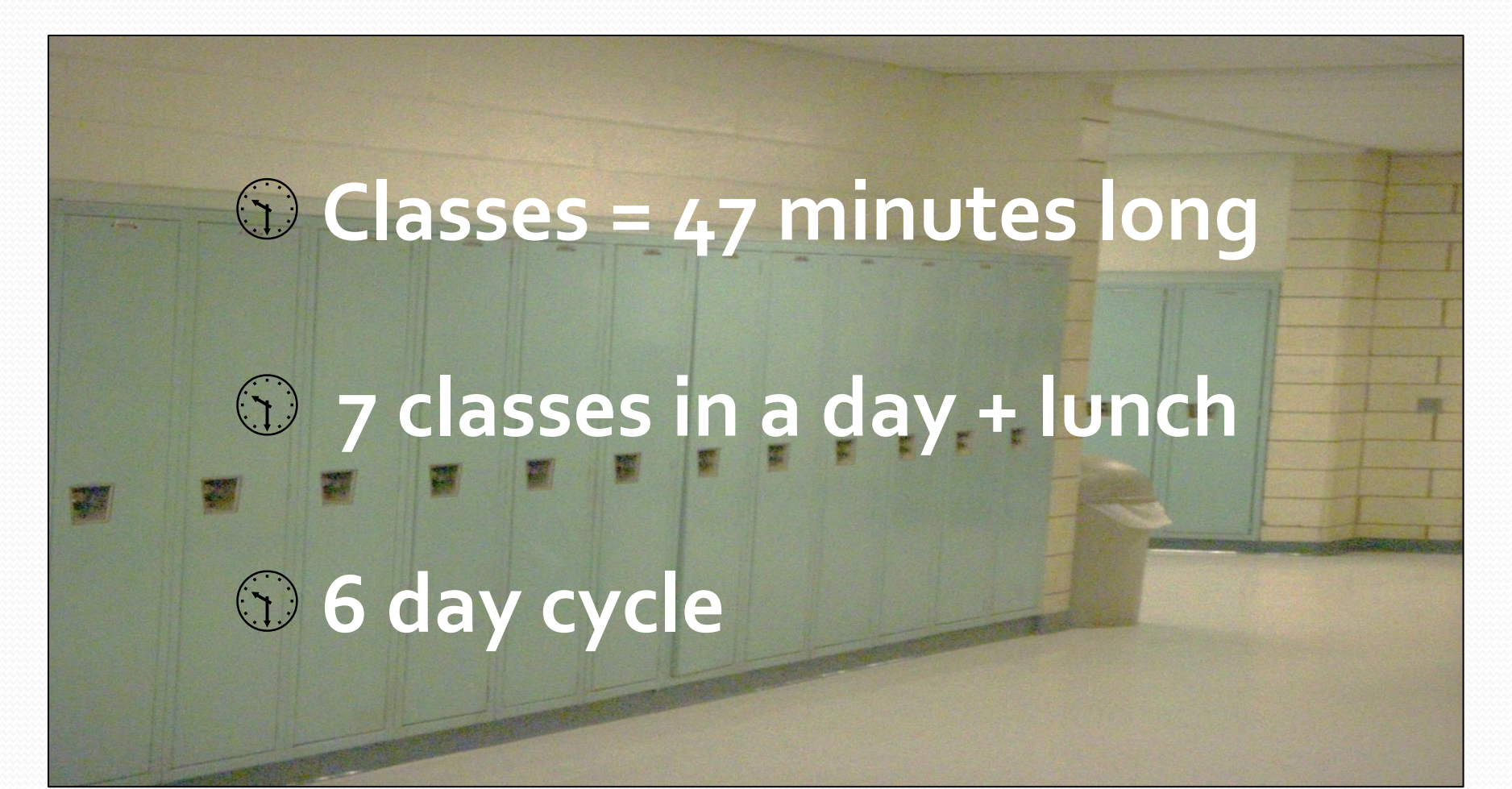

#### **Graduation Requirements**

| <ul> <li>English</li> </ul> | 4 credits |
|-----------------------------|-----------|
|                             |           |
|                             |           |
|                             |           |
|                             |           |
|                             |           |
|                             |           |

- Social Studies 4 credits
- Mathematics
   4 credits
- Science 4 credits
- Health 0.5 credits
- Wellness & Fitness 1.0 Credit (2 courses)
- Electives 6.5 credits

TOTAL NEEDED

24 credits

#### Procedures:

- Students (parents) enter course requests and alternative course requests.
- Be sure to select an English, Math, Science and Social Studies course to meet graduation requirements.
- Guidance counselors review all requests.

#### Go to CASH or CAIHS website

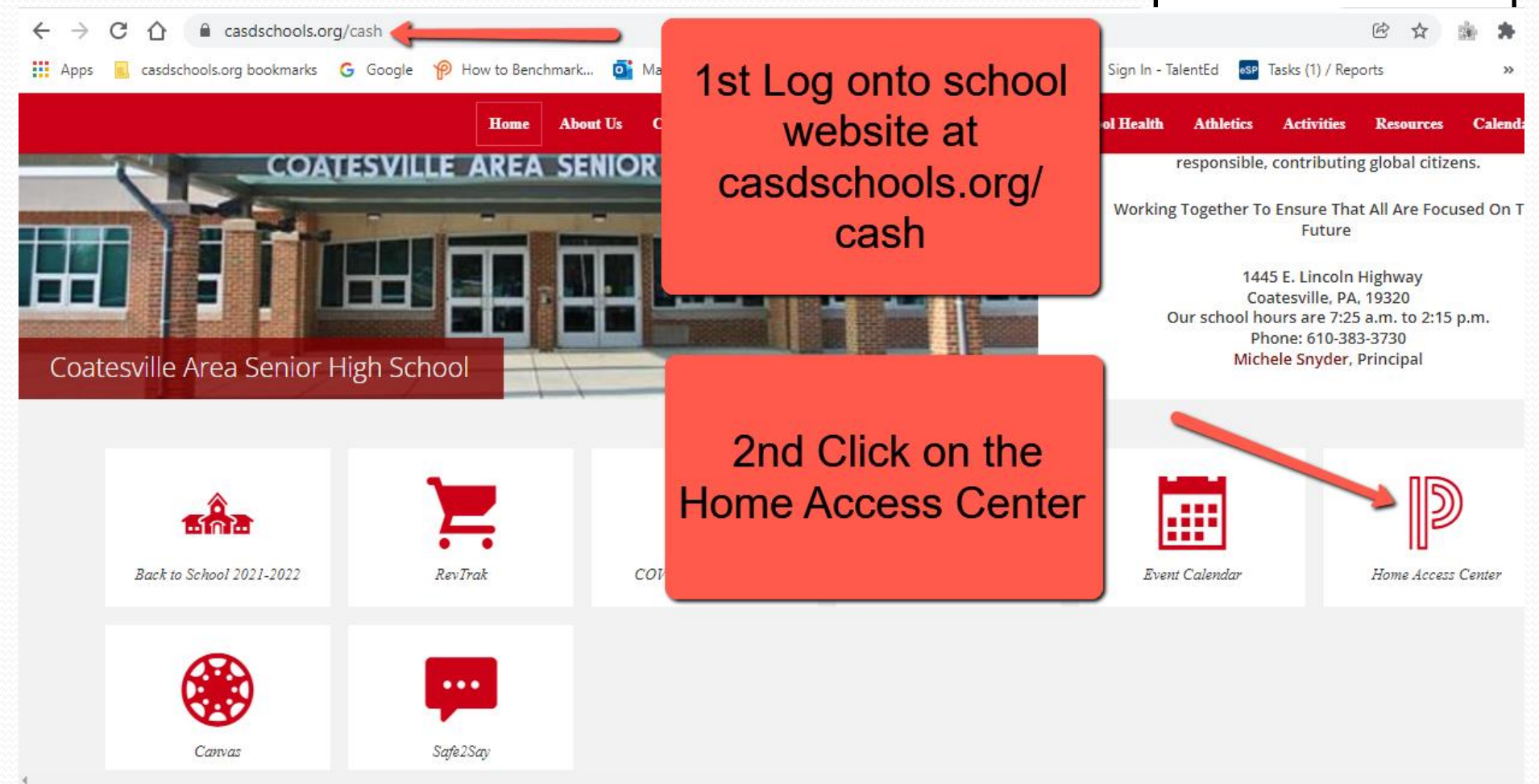

#### **Enter login information**

| http://homeaccess.casdschools.org/HomeAccess/Ses D • 0 | homeaccess.casdschools.org X                                                                                                    |
|--------------------------------------------------------|----------------------------------------------------------------------------------------------------|
| File Edit View Favorites Tools Help                    |                                                                                                    |
| 🚖 🕨 Suggested Sites 👻                                  |                                                                                                    |
| m >                                                    |                                                                                                    |
| Home Access Center                                     |                                                                                                    |
|                                                        |                                                                                                    |
|                                                        |                                                                                                    |
|                                                        | <b>■</b> Login                                                                                                    |
|                                                        | Please enter your account information for Home Access<br>Center.                                                                               |
|                                                        | User Name:                                                                                                    |
|                                                        | Password:                                                                                                    |
|                                                        | Forgot My Username or Password Login                                                                                                    |
|                                                        |                                                                                                    |
|                                                        | © 1990-2016 Sundara Public Sector inc. All Rights Reserved. This<br>program is PROPRIETARY and CONFIDENTIAL information of                     |
|                                                        | Sundard Public Sector Inc., and may not be disclosed or used except<br>as expressly authorized in a license agreement controlling such use and |
|                                                        | disclosure. Unauthorized use of this program will result in legal<br>proceedings, civil damages and possible criminal prosecution.             |
|                                                        |                                                                                                    |
|                                                        |                                                                                                    |
|                                                        |                                                                                                    |
|                                                        |                                                                                                    |
|                                                        |                                                                                                    |
|                                                        |                                                                                                    |
|                                                        |                                                                                                    |
|                                                        |                                                                                                    |
|                                                        |                                                                                                    |
|                                                        |                                                                                                    |
|                                                        |                                                                                                    |
| L                                                      |                                                                                                    |

### Students have their own Home Access login. (This is the only login that must be used to enter requests)

Username: FirstName.LastName Password: Student ID

#### Click on the "Classes" icon

| File Edit View Favorites Tools Help                                                                                                    |                                    | -            | Ser 1             | - □ -×-<br>↑ ★ ¤ |
|----------------------------------------------------------------------------------------------------|------------------------------------|--------------|-------------------|------------------|
| Suggested Sites ▼                                                                                                    |                                    |              |                   |                  |
| Coatesville School District                                                                                                    | $\frown$                           |              |                   | Logoff           |
| Home Attendance                                                                                                    | Classes Grades                     | Registration |                   |                  |
| Classwork Schedule Requests                                                                                                    |                                    |              |                   |                  |
| Course Status Key:      Required      Locked      Incomplete Prerequisite      Alternate Request                                                                                                    |                                    |              |                   | ^                |
| Course Requests - 2017 - COATESVILLE AREA SENIOR HIGH SCHOOL - Grade                                                                                                    |                                    |              |                   |                  |
| Department                                                                                                    | Course                             | Credits      | Alternate Credits |                  |
| Airforce Technology (AF)                                                                                                    |                                    |              | Edit              |                  |
| Art (AR)                                                                                                    |                                    |              | Edit              |                  |
| Arts & Humanities (AH)                                                                                                    |                                    |              | Edit              |                  |
| Business (BE)                                                                                                    |                                    |              | Edit              |                  |
| English (EN)                                                                                                    |                                    |              | Edit              |                  |
| Family and Consumer Science (FC)                                                                                                    |                                    |              | Edit              |                  |
| General Electives (GE)                                                                                                    |                                    |              | Edit              | v                |
| With the second second | plic Sector Inc. All Rights Reserv | ved.         |                   |                  |

#### Click on the "Requests" tab

| A ttp://homeaccess.casdschools.org/HomeAccess/Cla P                | 🗬 Course Req   | uests >            | x                   |                    | 1            |                   |        |
|--------------------------------------------------------------------|----------------|--------------------|---------------------|--------------------|--------------|-------------------|--------|
| Eait view Favorites Tools Help                                     |                |                    |                     |                    |              |                   |        |
| Coatesville School District                                        |                |                    |                     |                    |              |                   | Logoff |
|                                                                    | Home           | Attendance         | Classes             | Grades             | Registration |                   |        |
| Classwork Schedul Requests                                         |                |                    |                     |                    |              |                   |        |
|                                                                    |                |                    |                     |                    |              |                   | •      |
| Course Status Key: • Required 🖬 Locked 😣 Incomplete Prerequisite C | Alternate Requ | iest               |                     |                    |              |                   |        |
| Course Requests - 2017 - COATESVILLE AREA S                        | SENIOR HIGH    | SCHOOL - Grad      | le                  |                    |              |                   |        |
| Department                                                         |                |                    | Cou                 | rse                | Credits      | Alternate Credits |        |
| Airforce Technology (AF)                                           |                |                    |                     |                    |              | Edit              |        |
| Art (AR)                                                           |                |                    |                     |                    |              | Edit              |        |
| Arts & Humanities (AH)                                             |                |                    |                     |                    |              | Edit              |        |
| Business (BE)                                                      |                |                    |                     |                    |              | Edit              |        |
| English (EN)                                                       |                |                    |                     |                    |              | Edit              |        |
| Family and Consumer Science (FC)                                   |                |                    |                     |                    |              | Edit              |        |
| General Electives (GE)                                             |                |                    |                     |                    |              | Edit              | v      |
| Bone Access Center<br>a PLUS 360 Application                       | © 1990         | ) - 2016 SunGard P | ublic Sector Inc. / | All Rights Reserve | ed.          |                   |        |

#### Choose a department and click the "Edit" button

| A ttp://homeaccess.casdschools.org/HomeAccess/Cla D • C           | Course Regu     | uests >>         |                     |                   |              |        |                | <u>-</u> □                   |
|-------------------------------------------------------------------|-----------------|------------------|---------------------|-------------------|--------------|--------|----------------|------------------------------|
| File Edit View Favorites Tools Help                               |                 |                  |                     |                   |              |        |                |                              |
| 🍰 👂 Suggested Sites 🔻                                             |                 |                  |                     |                   |              |        |                |                              |
| Coatesville School District                                       |                 |                  |                     |                   |              |        |                | C Logoff                     |
|                                                                   |                 |                  |                     |                   |              |        |                |                              |
|                                                                   |                 |                  |                     |                   |              |        |                | and the second second second |
|                                                                   | <b>m</b>        | <b>2</b> 3       | 73                  | A <sup>+</sup>    | T            |        |                |                              |
|                                                                   | Home            | Attendance       | Classes             | Grades            | Registration |        |                |                              |
|                                                                   |                 |                  |                     |                   |              |        |                |                              |
| Classwork Schedule Requests                                       |                 |                  |                     |                   |              |        |                |                              |
|                                                                   |                 |                  |                     |                   |              |        |                | ^                            |
| Course Status Key: V Required in Locked V Incomplete Prerequisite | Alternate Reque | est              |                     |                   |              |        |                |                              |
| Course Requests - 2017 - COATESVILLE AREA SE                      | ENIOR HIGH      | SCHOOL - Grad    | le                  |                   |              |        |                |                              |
| Department                                                        |                 |                  | Cou                 | se                | Credits      |        | ernate Credits |                              |
| Airforce Technology (AF)                                          |                 |                  |                     |                   |              | Edit   |                |                              |
| Art (AR)                                                          |                 |                  |                     |                   |              | Edit   |                |                              |
| Arts & Humanities (AH)                                            |                 |                  |                     |                   |              | Edit   |                |                              |
|                                                                   |                 |                  |                     |                   |              | (5.12) |                |                              |
| Business (BE)                                                     |                 |                  |                     |                   |              | Edit   |                |                              |
| English (EN)                                                      |                 |                  |                     |                   |              | Edit   |                |                              |
| Family and Consumer Science (FC)                                  |                 |                  |                     |                   |              | Edit   |                |                              |
| General Electives (GE)                                            |                 |                  |                     |                   |              | Edit   |                | ~                            |
| a PLUS 360 Application                                            | © 1990          | - 2016 SunGard P | ublic Sector Inc. A | II Rights Reserve | ad           |        |                |                              |

#### Check the box for the desired

#### course

HomeAccess - Internet Explorer http://homeaccess.casdschools.org/HomeAccess/Content/Student/RequestsPopup.aspx?PlanYear=2017&SubjectArea=EN&PlanDetID=0&Grade=11 Select A Course Save Cancel Department : English 1.0000 **Requested Credits :** Alternate Credits : 0.0000 Course Status Key: 1 Required O Suggested in Locked 8 Incomplete Prerequisite 9 Alternate Request Description Credit Course ENGLISH 10 8158 1.0000 --- Make Course an Alternate --- V ~ --- Make Course an Alternate --- V S ENGLISH 10 (AC) 8154 1.0000 S ENGLISH 10 (H) 8152 1.0000 --- Make Course an Alternate --- V ENGLISH 11 9148 1.0000 --- Make Course an Alternate --- V --- Make Course an Alternate --- V S ENGLISH 11 (AC) 9144 1 0000 S ENGLISH 11 (AP) 9140 1.0000 --- Make Course an Alternate --- V S ENGLISH 11 (H) 9142 1.0000 --- Make Course an Alternate --- V Π ENGLISH 12 9158 1.0000 --- Make Course an Alternate --- V SENGLISH 12 (AC) 9154 1.0000 --- Make Course an Alternate --- V S ENGLISH 12 (AP) 9150 1.0000 --- Make Course an Alternate --- V SENGLISH 12 (H) 9152 1.0000 --- Make Course an Alternate --- V ENGLISH 9 --- Make Course an Alternate --- V 8148 1.0000 V ENGLISH 9 (AC) 8144 1.0000 --- Make Course an Alternate --- V --- Make Course an Alternate --- 🗸 ENGLISH 9 (H) 8142 1.0000 Click on a column heading to sort by that column. Note that requested courses will always list first.

#### Don't forget to save!

| Select A                                   | Course                                      |                     |                  | Save Cancel                  |
|--------------------------------------------|---------------------------------------------|---------------------|------------------|------------------------------|
| Department<br>Requested C<br>Alternate Cro | redits: English<br>dits: 1.0000             |                     |                  |                              |
| Course State                               | Is Key: ① Required <mark>O</mark> Suggested | 🖬 Locked 🛞 Incomple | ete Prerequisite | O Alternate Request          |
| Request                                    | Description                                 | Course              | Credit           | Alternate                    |
|                                            | ENGLISH 10                                  | 8158                | 1.0000           | Make Course an Alternate 🗸 🗸 |
| <b>~</b>                                   | S ENGLISH 10 (AC)                           | 8154                | 1.0000           | Make Course an Alternate 🗸   |
|                                            | SENGLISH 10 (H)                             | 8152                | 1.0000           | Make Course an Alternate 🗸   |
|                                            | ENGLISH 11                                  | 9148                | 1.0000           | Make Course an Alternate V   |
|                                            | SENGLISH 11 (AC)                            | 9144                | 1.0000           | Make Course an Alternate 🗸   |
|                                            | S ENGLISH 11 (AP)                           | 9140                | 1.0000           | Make Course an Alternate V   |
|                                            | SENGLISH 11 (H)                             | 9142                | 1.0000           | Make Course an Alternate 🗸   |
|                                            | ENGLISH 12                                  | 9158                | 1.0000           | Make Course an Alternate V   |
|                                            | S ENGLISH 12 (AC)                           | 9154                | 1.0000           | Make Course an Alternate 🗸   |
|                                            | Senglish 12 (AP)                            | 9150                | 1.0000           | Make Course an Alternate V   |
|                                            | SENGLISH 12 (H)                             | 9152                | 1.0000           | Make Course an Alternate V   |
|                                            | ENGLISH 9                                   | 8148                | 1.0000           | Make Course an Alternate 🗸   |
|                                            | ENGLISH 9 (AC)                              | 8144                | 1.0000           | Make Course an Alternate V   |
|                                            | ENGLISH 9 (H)                               | 8142                | 1.0000           | Make Course an Alternate V   |

#### **Alternate Request Instructions:**

- If your first-choice elective course does not fit in your schedule, alternates will be used. If you do not enter alternates, any course that fits your schedule will be selected.
- Choose two 1.0 credit alternates and two 0.5 credit alternates.

## Selecting Alternates – choose a department and click edit:

| A ttp://homeaccess.casdschools.org/HomeAccess/Cla D + C                                | irse Requests           | ×                    |                   |              |        |                | <u>+</u> ↔             |
|----------------------------------------------------------------------------------------|-------------------------|----------------------|-------------------|--------------|--------|----------------|------------------------|
| File Edit View Favorites Tools Help                                                    |                         |                      |                   |              |        |                |                        |
| 🍰 👂 Suggested Sites ▼                                                                  |                         |                      |                   |              |        |                |                        |
| Coatesville School District                                                            |                         |                      |                   |              |        |                | Cogoff                 |
|                                                                                        |                         |                      |                   |              |        |                |                        |
|                                                                                        |                         | -                    |                   |              |        |                | e de la Martal Norde e |
|                                                                                        | 1 释                     | 1                    | (A <sup>+</sup>   |              |        |                |                        |
| Но                                                                                     | me Attendance           | Classes              | Grades            | Registration |        |                |                        |
| Classwork Schedule Requests                                                            |                         |                      |                   |              |        |                |                        |
|                                                                                        |                         |                      |                   |              |        |                | ~                      |
| Course Status Key:      Required      Locked      Incomplete Prerequisite      Alterna | te Request              |                      |                   |              |        |                |                        |
| Course Requests - 2017 - COATESVILLE AREA SENIOR                                       | HIGH SCHOOL - Gra       | de                   |                   |              |        | _              |                        |
| Department                                                                             |                         | Cour                 | se                | Credits      | 2      | ernate Credits |                        |
| Airforce Technology (AF)                                                               |                         |                      |                   |              | Edit   |                |                        |
| Art (AR)                                                                               |                         |                      |                   |              | Edit   |                |                        |
| Arts & Humanities (AH)                                                                 |                         |                      |                   |              | Edit   |                |                        |
| Business (BE)                                                                          |                         |                      |                   |              | Edit   |                |                        |
| English (EN)                                                                           |                         |                      |                   |              | Edit   |                |                        |
| Family and Consumer Science (FC)                                                       |                         |                      |                   |              | Edit   |                |                        |
|                                                                                        |                         |                      |                   |              |        |                | ~                      |
| General Electives (GE)                                                                 |                         |                      |                   |              | (Edit) |                |                        |
| a PLUS 360 Application                                                                 | © 1990 - 2016 SunGard F | Public Sector Inc. A | II Rights Reserve | ed.          |        |                |                        |

#### Check the request box for the

#### desired course

| Select A                                  | Course                                      |                         |                |                            | Save Ca |
|-------------------------------------------|---------------------------------------------|-------------------------|----------------|----------------------------|---------|
| Department<br>Requested C<br>Alternate Cr | : Art<br>:redits : 1.0000<br>edits : 0.0000 |                         |                |                            |         |
| Course State                              | us Key: 🕕 Required 💛 Suggested 🔝 Locked 🖗   | Incomplete Prerequisite | Alternate Requ | uest                       |         |
| Request                                   | Description                                 | Course                  | Credit         | Alternate                  |         |
|                                           | 3-DIMENSIONAL DESIGN                        | 9757                    | 1.0000         | Make Course an Alternate 🔻 |         |
|                                           | ADV PAINTING                                | 9754                    | 1.0000         | Make Course an Alternate 🔻 |         |
|                                           | 8 ADV STUDIO ART                            | 9753                    | 1.0000         | Make Course an Alternate 🔻 |         |
|                                           | ADVANCED 3-D DESIGN                         | 9748                    | 1.0000         | Make Course an Alternate 🔻 |         |
|                                           | AP 3-D DESIGN                               | 9752                    | 1.0000         | Make Course an Alternate 🔻 |         |
|                                           | CALLIGRAPHY                                 | 9758                    | 0.5000         | Make Course an Alternate 🔻 |         |
|                                           | DRAWING & PAINTING                          | 9745                    | 0.5000         | Make Course an Alternate 🔻 |         |
|                                           | GRAPHIC DESIGN                              | 9755                    | 1.0000         | Make Course an Alternate 🔻 |         |
|                                           | S INTERMED STUDIO ART                       | 9749                    | 1.0000         | Make Course an Alternate 🔻 |         |
|                                           | INTRO STUDIO ART                            | 9747                    | 1.0000         | Make Course an Alternate 🔻 |         |
|                                           | PAINTING                                    | 9751                    | 1.0000         | Make Course an Alternate 🔻 |         |
|                                           | STUDIO ART (AP)                             | 9750                    | 1.0000         | Make Course an Alternate 🔻 |         |

# Select "Alternate to Any Course" from the drop-down menu

HomeAccess - Google Chrome Q (i) homeaccess.casdschools.org/HomeAccess/Content/Student/RequestsPopup.aspx?PlanYear=2019&SubjectArea=AR&PlanDetID=0&Grade=12 Select A Course Save Cancel Department : Art Requested Credits : 0.0000 Alternate Credits : 1.0000 Course Status Key: 1 Required O Suggested Cocked 8 Incomplete Prerequisite O Alternate Request Request Description Credit Alternate Course -3-DIMENSIONAL DESIGN 9757 1.0000 Alternate to Any Course Make Course an Alternate ---ADV PAINTING 9754 1.0000 Alternate to Any Course S ADV STUDIO ART 9753 1 0000 Alternate to this Course: ADVANCED 3-D DESIGN 9748 1.0000 --- Make Course an Alternate --- v AP 3-D DESIGN 1.0000 --- Make Course an Alternate --- v 9752 CALLIGRAPHY 9758 0.5000 --- Make Course an Alternate --- v DRAWING & PAINTING 0 5000 --- Make Course an Alternate --- V 9745 v GRAPHIC DESIGN 9755 1.0000 --- Make Course an Alternate --- v S INTERMED STUDIO ART 9749 1.0000 — Make Course an Alternate INTRO STUDIO ART 9747 1.0000 --- Make Course an Alternate --- V PAINTING 9751 1.0000 --- Make Course an Alternate --- V v STUDIO ART (AP) 9750 1.0000 --- Make Course an Alternate --- V Click on a column heading to sort by that column. Note that requested courses will always list first.

#### Make sure to save your selection

| homeacces                                 | ss.casdschools.org/HomeAccess/Conte          | nt/Student/RequestsF    | opup.aspx?P    | lanYear=2019&SubjectArea=AR&PlanDetID=0&Grade=12 |
|-------------------------------------------|----------------------------------------------|-------------------------|----------------|--------------------------------------------------|
| Select A                                  | A Course                                     |                         |                | (Save) (Ca                                       |
| Department<br>Requested (<br>Alternate Cr | : Art<br>Credits : 0.0000<br>redits : 1.0000 |                         |                |                                                  |
| Course Stat                               | tus Key: \rm Required 🔿 Suggested 🖬 Locked 🤅 | Incomplete Prerequisite | Alternate Requ | Jest                                             |
| Request                                   | Description                                  | <u>Course</u>           | Credit         | Alternate                                        |
| 4                                         | 3-DIMENSIONAL DESIGN                         | 9757                    | 1.0000         | Alternate to Any Course 🔻                        |
|                                           | ADV PAINTING                                 | 9754                    | 1.0000         | Make Course an Alternate 🔻                       |
|                                           | S ADV STUDIO ART                             | 9753                    | 1.0000         | Make Course an Alternate 🔻                       |
|                                           | ADVANCED 3-D DESIGN                          | 9748                    | 1.0000         | Make Course an Alternate 🔻                       |
|                                           | AP 3-D DESIGN                                | 9752                    | 1.0000         | Make Course an Alternate 🔻                       |
|                                           | CALLIGRAPHY                                  | 9758                    | 0.5000         | Make Course an Alternate 🔻                       |
|                                           | DRAWING & PAINTING                           | 9745                    | 0.5000         | Make Course an Alternate 🔻                       |
|                                           | GRAPHIC DESIGN                               | 9755                    | 1.0000         | Make Course an Alternate 🔻                       |
|                                           | S INTERMED STUDIO ART                        | 9749                    | 1.0000         | Make Course an Alternate 🔻                       |
|                                           | INTRO STUDIO ART                             | 9747                    | 1.0000         | Make Course an Alternate 🔻                       |
| -                                         | PAINTING                                     | 9751                    | 1.0000         | Make Course an Alternate 🔻                       |
|                                           |                                              |                         | 1 0000         | Make Course on Alternate                         |

#### **General Notes**

- Many courses have a Symbol. This indicates that the course has a prerequisite – HOWEVER, that course may still be selected !
- Make sure that the total credits at the bottom are 7.0 (Rising seniors who elect an Early Release option will have less !)

## **STUDENTS MUST ENTER** THEIR COURSE **REQUESTS BY** February 16<sup>th</sup>!

#### **THANK-YOU FOR VIEWING.**

Please contact your guidance counselor with any questions.